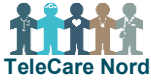

## Aktivitetsur – Almindelige fejl når skridt skal overføres via OTH Nord app

For at overføre dine skridt skal du logge ind i OTH Nord appen. Denne vejledning er til hvis skridt ikke overføres. Obs. start med 1. Hvis 1 ikke er nok gå da videre til 2. Gå kun videre til 3 hvis 1 og 2 ikke har løst problemet.

| Handling                                           | Forklaring                                                                                                    | Illustration                                                                                                    |
|----------------------------------------------------|----------------------------------------------------------------------------------------------------|----------------------------------------------------------------------------------------------------|
| 1: Tjek om<br>der er støm<br>på uret               | Lad uret op hvis batteri symbol på urets skærm viser, at<br>der er mindre end et halvt fyldt batteri.<br>Lad urets batteri op med det udleverede kabel.<br>USB stikket på kablet sættes ind i opladerhovedet, som<br>du bruger til at oplade din skærm.                                                                                                    |                                                                                                    |
| 2: Tjek om<br>bluetooth er<br>slået til på<br>uret | <ul> <li>Bluetooth symbol skal kunne ses på urets skærm. Hvis<br/>bluetooth symbol ikke er der, skal du slå bluetooth til:</li> <li>1. Tryk på den runde cirkel under urets skærm til an-<br/>tal skridt ses</li> <li>2. Hold den runde knap "inde" til du ser bluetooth<br/>symbolet</li> <li>3. Tryk til der står "ON" under bluetooth symbolet</li> <li>4. Vent til urets skærm slukker. Det tager ca. 10 sek.</li> </ul> | Image: Weight of the second second                                                                                                    |
| 3.a: Gå ind i<br>indstillinger<br>på iPad          | Scrol 2 gange til højre til du ser mappen "Indstillinger".<br>Tryk på mappen indstillinger.<br>Tryk dernæst på tandhjulet "Indstillinger".                                                                                                    | Indstillinger<br>Secret RW<br>Vertretter<br>Vertretter<br>Vert |
| 3.b: Tjek på<br>iPad om uret<br>er tilsluttet      | Tryk på "Bluetooth" på listen til venstre på skærmen.<br>Obs. at der skal stå "Til" dvs. at bluetooth er slået til.<br>Til højre på skærmen ses enheder.<br>Hvis der ud for AS97 (som er "navnet" på uret) står "Til-<br>sluttet" skal du ikke gøre yderligere.                                                                                                    | Flyfunktion         Image: Second state         Image: Second state                                                                                                    |
| 3.c: Væk uret<br>på iPad                           | Hvis der ud for AS97 står "Ikke tilsluttet" skal du "vække<br>uret". Det gør du ved at trykke på "AS97".<br>Obs. du skal ikke trykke på det blå "i".                                                                                                    | AS97 Ikke tilsluttet (i)                                                                                                    |
| -`Ų́-                                              | <ul> <li>Hvis du fortsat ikke kan overføre dine skridt:</li> <li>Kontakt din sygeplejerske eller ring til TeleCare Nord support. Deres telefonnr. ses bag på din skærm og på <u>www.telecarenord.dk</u>.</li> </ul>                                                                                                    |                                                                                                    |